# Edvance360 QUICKSTART GUIDE How to Use Rubrics

The Rubrics tool is located in the Gradebook section and is a way to use a grading standard through created criteria and levels.

How to Enable Gradebook Tools

- **1.** Login to Edvance360
- 2. Navigate to **Courses/Trainings** > select desired **Course**

### **3.** Select **Settings**

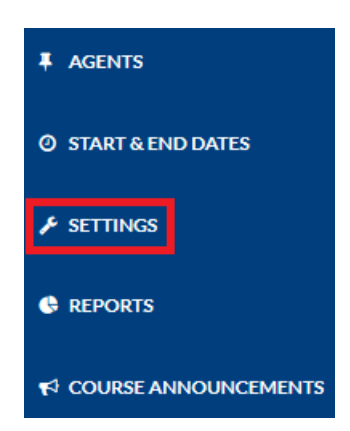

#### **4.** Select the **Module** Tab > Ensure Status is **Active** > **Save**

| Modules                | Details               | Other | LTI | Offline Reporting | Badges |          |
|------------------------|-----------------------|-------|-----|-------------------|--------|----------|
| Show inactive course i | nodules to Instructor |       |     |                   |        |          |
| ⊖ On 🛛 Off             |                       |       |     |                   |        |          |
| Name                   |                       |       |     | 0                 | Order  | Status   |
| Discussion             |                       |       |     |                   | 1      | Active ~ |
| Gradebook              |                       |       |     |                   | 1      | Active ~ |
| Save                   |                       |       |     |                   |        |          |

Note: Instructors can change the order in which the course tools display and enable/disable course tools by selecting "Active" or "Inactive" from the Status dropdown menu.

How to Setup Rubrics

**1.** Login to Edvance360

2. Navigate to **Courses/Trainings** > select desired **Course** 

**3.** Select **Gradebook** > **Rubrics** 

| ¢\$ gradebook ~                   |
|-----------------------------------|
| » GRADEBOOK ITEMS                 |
| » FULL GRADEBOOK                  |
| » GRADEBOOK WEIGHTS               |
| » GRADEBOOK CATEGORIES            |
| » GROUPED GRADEBOOK<br>ITEMS      |
| » FINAL GRADES                    |
| » EXPORT GRADEBOOK                |
| » EMAIL GRADES                    |
| » EXPORT GRADEBOOK (CSV)          |
| » RUBRICS                         |
| » ATTENDANCE TRACKER              |
| » IMPORT TO ATTENDANCE<br>TRACKER |
| » COMPETENCIES                    |

**4.** The Rubrics window will open > Select green plus sign to **Add New** 

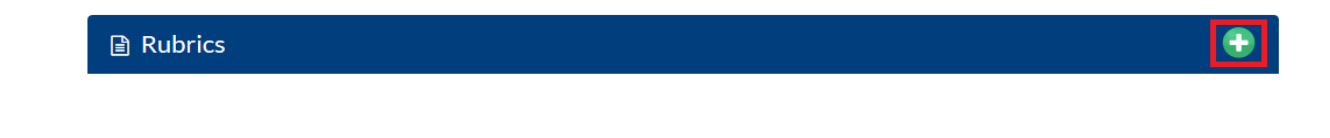

# **5.** Enter Rubric **Name > Description >** Select **Save**

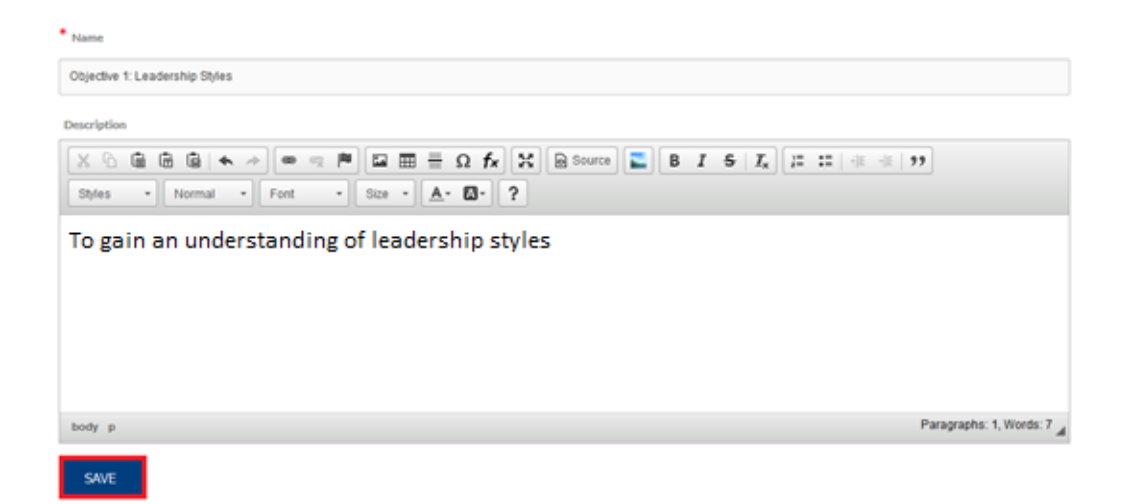

A new window will open with additional options.

**6. Edit Rubrics** allows users to edit the Name and Description. Ensure you select Save

| ✓ Edit Rubrics                                                 |                           |
|----------------------------------------------------------------|---------------------------|
| * Name                                                         |                           |
| Objective 1: Leadership Styles                                 |                           |
| Description                                                    |                           |
| 🗶 🗅 🗑 🛱 🖨 (🖘 🔶 🧠 🧠 🏴 🖾 🏛 🚆 Ω fx 🔣 🖻 Source) 💽 🖪 I S   Ix 🗄 🗄 🕸 | ·E 99                     |
| Styles   Format  Font  Size   K                                |                           |
| To gain an understanding of the styles of leadership.          |                           |
|                                                                |                           |
|                                                                |                           |
|                                                                |                           |
|                                                                |                           |
|                                                                | Paragraphs: 0, Words: 0 🔺 |
| SAVE                                                           |                           |

**7.** Add **Criteria**. Enter information and ensure you select **Save**.

| Name         1.1 Have an understanding of styles of leadership         Description         Image: Styles → Format → Font → Size → A + D + ?         Upon completion of this course learners will have an understanding of:         • Authoritarian                                                                                                    |
|----------------------------------------------------------------------------------------------------|
| 1.1 Have an understanding of styles of leadership         Description         Image: Styles → Format → Font → Size → A + M + ?         Upon completion of this course learners will have an understanding of:         • Authoritarian                                                                                                    |
| Description          Image: Styles       Format       Format                                                                                                    |
| X       Image: Image: Ima |
| Upon completion of this course learners will have an understanding of:                                                                                                    |
|                                                                                                    |
| Patemalistic     Democratic                                                                                                    |
| • Laissez-Faire<br>• Transactional<br>• Transformational                                                                                                    |
| body ul li                                                                                                    |
| Sort Order                                                                                                    |
|                                                                                                    |
| SAVE                                                                                                    |

Once you Add Criterion it displays on the left-hand side in the Rubrics section. See Rubrics section for details. 8. Add Level. Enter information and ensure you select **Save**. This section allows instructors to assign points for assignments that are related to the criteria.

| <ul> <li>Add Level</li> </ul>                                                                                                    |
|----------------------------------------------------------------------------------------------------|
| Name                                                                                                    |
| 1.1.1 Examples of Leadership Styles                                                                                                    |
| Default Point Value                                                                                                    |
| 25                                                                                                    |
| Default Feedback                                                                                                    |
| X       Image: Image: Im |
| Upon completion of this course learners will be able to provide an example of each leadership style.                                                                                                    |
|                                                                                                    |
|                                                                                                    |
|                                                                                                    |
| body p                                                                                                    |
| SAVE                                                                                                    |

Once you Add Level it displays across the top in the Rubrics section. See Rubrics section for details.

**9. Rubrics**. Once you Add Criteria or Level it displays in the Rubrics section. You can Edit or Delete. Continue Adding any number of Criteria and Levels to complete the Rubric.

| - Rubrics                                                                                                    |                                                                                              |
|----------------------------------------------------------------------------------------------------|----------------------------------------------------------------------------------------------|
| <ul> <li>1.1 Have an understanding of styles of leadership</li> <li>Upon completion of this course learners will have an understanding of: <ul> <li>Authoritarian</li> <li>Paternalistic</li> <li>Democratic</li> <li>Laissez-Faire</li> <li>Transactional</li> <li>Transformational</li> </ul> </li> <li>Edit   Delete</li> </ul> | 1.1.1 Examples of Leadership Styles Default 25.0 pts Edit   Delete Points: 25.0 Description: |
| SAVE                                                                                                    |                                                                                              |

How to Assign Rubric to Gradebook Item

**1.** Navigate to **Gradebook** > **Gradebook Items** 

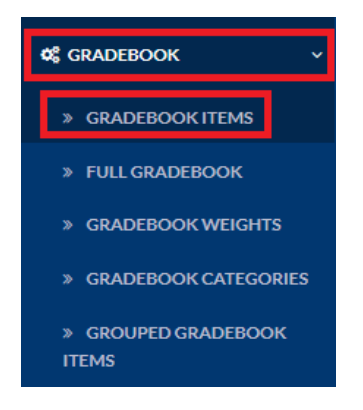

2. Select Add New (green plus sign) or Edit to assign Rubric to Gradebook Item

| Ē | Gradebook Items     |             |    |            | Delete Selected |       |
|---|---------------------|-------------|----|------------|-----------------|-------|
|   | Item 💌 🛋            | Category    | ** | Date       | ▼▲              |       |
|   | Quiz #1             | Test        |    | 09/02/2016 |                 | E 🖸 🗙 |
|   | Homework<br>Week #1 | Assignments |    | 05/25/2017 |                 | 878   |

**3.** Select desired Rubric from **Use Rubric** drop down menu > select Submit or Save

| Item Details                   |   |
|--------------------------------|---|
| * Name                         |   |
| Quiz #1                        |   |
| * Possible Points              |   |
| 3.00                           |   |
| Use Rubric                     |   |
| Objective 1: Leadership Styles | ~ |

How to View Rubric for Grading a Gradebook Item

**1.** Navigate to **Gradebook** > **Gradebook Item** 

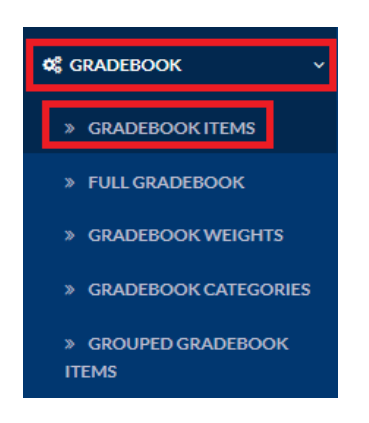

## **2.** Select the **Grade icon**

| Gradebook | Items    |    |            |            | •            | Delete Selected |
|-----------|----------|----|------------|------------|--------------|-----------------|
| Item 💌 🛋  | Category | ** | Date       | <b>▼</b> ▲ |              |                 |
| Quiz #1   | Test     |    | 09/02/2016 |            | <b>B</b> 7 8 |                 |

**3.** If you assigned a Rubric to the Gradebook Item you can view the Rubric in Gradebook Items

| Open Full Gradebook           | Import Grades | Grade Using Rubric |          |            |
|-------------------------------|---------------|--------------------|----------|------------|
| 🖹 Scores (Quiz #              | 1)            |                    |          |            |
| StudentID                     |               | Name               |          | Grade      |
| [laura.alcorn@desertsands.us] |               | Alcorn, La         | ıra Wolf | / 25.00pts |
| Submit                        |               |                    |          |            |

**4.** The Rubric will display. Select learner from the drop down menu to view rubric, grade each level and provide feedback. Make sure to SAVE. Repeat to grade for each learner. The grades will appear in the Open Full Gradebook and the learner will view their grade and feedback in their Grades/Scores tab.

| Trainings > Course Gradebook > Mark Grades Using Rubri                                                                                                    | 3                                                                                                    |                                                      |   |
|----------------------------------------------------------------------------------------------------|----------------------------------------------------------------------------------------------------|------------------------------------------------------|---|
| Assignment: Quiz #1<br>Rubric: Objective 1: Leadership Styles<br>To gain an understanding of the styles of leadership.<br>Select User:<br>Acom, Laura Wolf |                                                                                                    |                                                      | × |
|                                                                                                    |                                                                                                    |                                                      | - |
| Rubric Score:<br>0.0 / 25                                                                                                    |                                                                                                    | 1.1.1 Examples of Leadership Styles<br>Detail 250pts |   |
| Gradebook Score:<br>0%<br>(0.0/25.00)                                                                                                    | 1.1 Have an understanding of styles of leadership<br>Upon completion of this course learners will hove an understanding of:                                                                                                    | O Points:<br>250                                     |   |
| Feedback:                                                                                                    | • Autorbatian<br>• Autorbatian<br>• Denocatie<br>• Denocatie<br>• |                                                      |   |
|                                                                                                    | Save                                                                                                    |                                                      |   |
|                                                                                                    |                                                                                                    |                                                      |   |
| Save                                                                                                    |                                                                                                    |                                                      |   |